### 

# **Planejamento Web** Grupo de Tipo de Prato

**JULHO 2023** 

PLANWEB02V1

# Sumário

| 1.<br>2.<br>3 | V<br>O<br>C | isão<br>bjet<br>ada | o ge<br>tivo | ral. | ••••• |     |    |     |    |   |   |   |   |   |   |   | <br>  | <br>04<br>05<br>06 |  |
|---------------|-------------|---------------------|--------------|------|-------|-----|----|-----|----|---|---|---|---|---|---|---|-------|--------------------|--|
| 0.            | 3.          | 1 G                 | rup          | o d  | еΤ    | ipo | de | Pra | to | • | • | • | • | • | • | • | <br>• | <br>06             |  |
|               |             |                     |              |      |       |     |    |     |    |   |   |   |   |   |   |   |       |                    |  |
|               |             |                     |              |      |       |     |    |     |    |   |   |   |   |   |   |   |       |                    |  |
|               |             |                     |              |      |       |     |    |     |    |   |   |   |   |   |   |   |       |                    |  |
|               |             |                     |              |      |       |     |    |     |    |   |   |   |   |   |   |   |       |                    |  |
|               |             |                     |              |      |       |     |    |     |    |   |   |   |   |   |   |   |       |                    |  |
|               |             |                     |              |      |       |     |    |     |    |   |   |   |   |   |   |   |       |                    |  |
|               |             |                     |              |      |       |     |    |     |    |   |   |   |   |   |   |   |       |                    |  |
|               |             |                     |              |      |       |     |    |     |    |   |   |   |   |   |   |   |       |                    |  |
|               |             |                     |              |      |       |     |    |     |    |   |   |   |   |   |   |   |       |                    |  |
|               |             |                     |              |      |       |     |    |     |    |   |   |   |   |   |   |   |       |                    |  |
|               |             |                     |              |      |       |     |    |     |    |   |   |   |   |   |   |   |       |                    |  |
|               |             |                     |              |      |       |     |    |     |    |   |   |   |   |   |   |   |       |                    |  |
|               |             |                     |              |      |       |     |    |     |    |   |   |   |   |   |   |   |       |                    |  |
|               |             |                     |              |      |       |     |    |     |    |   |   |   |   |   |   |   |       |                    |  |
|               |             |                     |              |      |       |     |    |     |    |   |   |   |   |   |   |   |       |                    |  |
|               |             |                     |              |      |       |     |    |     |    |   |   |   |   |   |   |   |       |                    |  |
|               |             |                     |              |      |       |     |    |     |    |   |   |   |   |   |   |   |       |                    |  |
|               |             |                     |              |      |       |     |    |     |    |   |   |   |   |   |   |   |       |                    |  |
|               |             |                     |              |      |       |     |    |     |    |   |   |   |   |   |   |   |       |                    |  |
|               |             |                     |              |      |       |     |    |     |    |   |   |   |   |   |   |   |       |                    |  |
|               |             |                     |              |      |       |     |    |     |    |   |   |   |   |   |   |   |       |                    |  |
|               |             |                     |              |      |       |     |    |     |    |   |   |   |   |   |   |   |       |                    |  |
|               |             |                     |              |      |       |     |    |     |    |   |   |   |   |   |   |   |       |                    |  |
|               |             |                     |              |      |       |     |    |     |    |   |   |   |   |   |   |   |       |                    |  |
|               |             |                     |              |      |       |     |    |     |    |   |   |   |   |   |   |   |       |                    |  |

| P | lane | ejam | ento | Web | o − G | rupo | o de <sup>-</sup> | Гіро | de P | rato |  |  |  |  |  |  |  |
|---|------|------|------|-----|-------|------|-------------------|------|------|------|--|--|--|--|--|--|--|
|   |      |      |      |     |       |      |                   |      |      |      |  |  |  |  |  |  |  |
|   |      |      |      |     |       |      |                   |      |      |      |  |  |  |  |  |  |  |
|   |      |      |      |     |       |      |                   |      |      |      |  |  |  |  |  |  |  |
|   |      |      |      |     |       |      |                   |      |      |      |  |  |  |  |  |  |  |
|   |      |      |      |     |       |      |                   |      |      |      |  |  |  |  |  |  |  |
|   |      |      |      |     |       |      |                   |      |      |      |  |  |  |  |  |  |  |
|   |      |      |      |     |       |      |                   |      |      |      |  |  |  |  |  |  |  |
|   |      |      |      |     |       |      |                   |      |      |      |  |  |  |  |  |  |  |
|   |      |      |      |     |       |      |                   |      |      |      |  |  |  |  |  |  |  |
|   |      |      |      |     |       |      |                   |      |      |      |  |  |  |  |  |  |  |
|   |      |      |      |     |       |      |                   |      |      |      |  |  |  |  |  |  |  |
|   |      |      |      |     |       |      |                   |      |      |      |  |  |  |  |  |  |  |
|   |      |      |      |     |       |      |                   |      |      |      |  |  |  |  |  |  |  |
|   |      |      |      |     |       |      |                   |      |      |      |  |  |  |  |  |  |  |
|   |      |      |      |     |       |      |                   |      |      |      |  |  |  |  |  |  |  |
|   |      |      |      |     |       |      |                   |      |      |      |  |  |  |  |  |  |  |
|   |      |      |      |     |       |      |                   |      |      |      |  |  |  |  |  |  |  |
|   |      |      |      |     |       |      |                   |      |      |      |  |  |  |  |  |  |  |
|   |      |      |      |     |       |      |                   |      |      |      |  |  |  |  |  |  |  |
|   |      |      |      |     |       |      |                   |      |      |      |  |  |  |  |  |  |  |
|   |      |      |      |     |       |      |                   |      |      |      |  |  |  |  |  |  |  |
|   |      |      |      |     |       |      |                   |      |      |      |  |  |  |  |  |  |  |
|   |      |      |      |     |       |      |                   |      |      |      |  |  |  |  |  |  |  |
|   |      |      |      |     |       |      |                   |      |      |      |  |  |  |  |  |  |  |
|   |      |      |      |     |       |      |                   |      |      |      |  |  |  |  |  |  |  |
|   |      |      |      |     |       |      |                   |      |      |      |  |  |  |  |  |  |  |
|   |      |      |      |     |       |      |                   |      |      |      |  |  |  |  |  |  |  |
|   |      |      |      |     |       |      |                   |      |      |      |  |  |  |  |  |  |  |
|   |      |      |      |     |       |      |                   |      |      |      |  |  |  |  |  |  |  |
|   |      |      |      |     |       |      |                   |      |      |      |  |  |  |  |  |  |  |
|   |      |      |      |     |       |      |                   |      |      |      |  |  |  |  |  |  |  |

#### 

# 1. Visão Geral

O módulo Planejamento permite realizar todo o planejamento e controle do custo das refeições que serão servidas na filial. É integrado ao sistema Custos, Estoque, Faturamento e Compras. Assim, torna-se possível monitorar a produção utilizando diversos tipos de custos.

TEKNISA

## 2. Objetivo

A tela apresentada neste material se destina ao cadastro de Grupo de Tipo de Prato, utilizado na tela Tipo de Prato. **Exemplo**: Sobremesa (Grupo de Tipo de Prato) e Doces, Frutas (Tipos de Prato).

Essa operação visa facilitar a visualização de relatórios como Custo Planejado X Realizado (por Grupo de Tipo de Prato/Data), a configuração de setor do cardápio e a parametrização de Resto Ingesta e Sobra Limpa.

# 3. Cadastros

#### 3.1 Grupo de Tipo de Prato

No canto superior esquerdo da tela inicial do **TecFood Web**, clique no ícone do menu lateral. Esse acesso também pode ser feito por meio de um atalho, pressionando as teclas Ctrl e M simultaneamente.

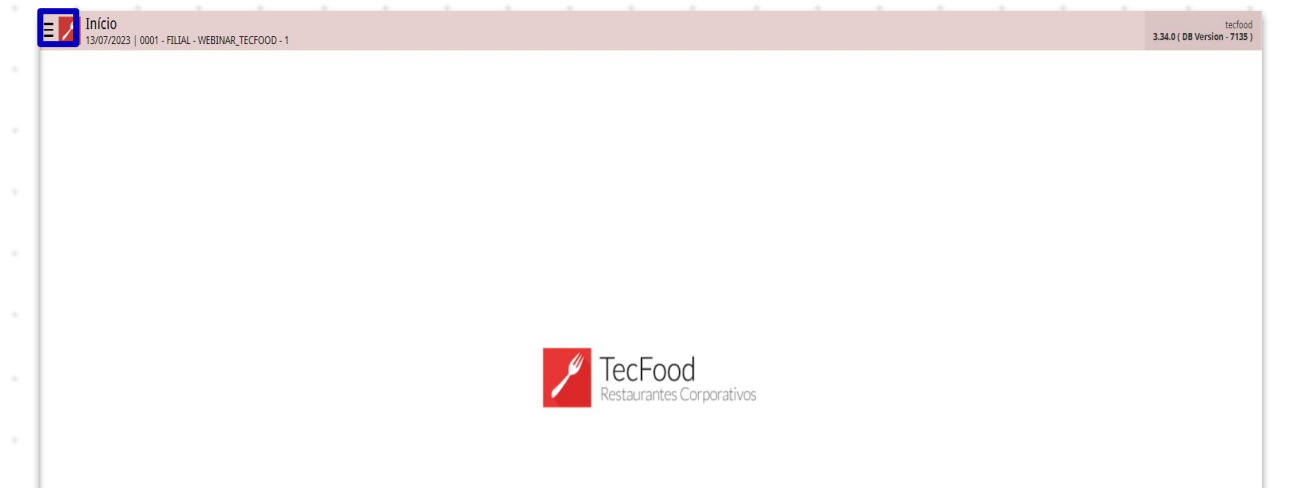

| Aces  | seo  | o me   | enul | late | ral. | Digi | ite ( | Grup | o d | e Tij | po c | le Pr | ato | no | cam | npo | Pro | cura | <b>r</b> e |  |
|-------|------|--------|------|------|------|------|-------|------|-----|-------|------|-------|-----|----|-----|-----|-----|------|------------|--|
| cliqu | e na | a linl | ha q | ue   | corr | esp  | ond   | e a  | ess | e ca  | idas | stro. |     |    |     |     |     |      |            |  |
|       |      |        |      |      |      |      |       |      |     |       |      |       |     |    |     |     |     |      |            |  |

| Maria Rocha                                                            |                           | tecfood<br>3.34.0 ( DB Version - 7135 ) |
|------------------------------------------------------------------------|---------------------------|-----------------------------------------|
| 03/07/2023<br>0001 - FILIAL - WEBINAR_TECFOOD - 1                      |                           |                                         |
| 🔂 Trocar Unidade                                                       |                           |                                         |
| grupo de tipo de prato X                                               |                           |                                         |
| <b>Grupo de Tipo de Prato</b><br>Parametrização » Planejamento » Prato |                           |                                         |
|                                                                        |                           |                                         |
|                                                                        |                           |                                         |
|                                                                        |                           |                                         |
|                                                                        | TecFood                   |                                         |
|                                                                        | Restaurantes Corporativos |                                         |
|                                                                        |                           |                                         |
|                                                                        |                           |                                         |
|                                                                        |                           |                                         |
|                                                                        |                           |                                         |
|                                                                        |                           | nputador para                           |
|                                                                        |                           |                                         |
| i Zeedhi 🔺                                                             |                           |                                         |

O sistema listará os grupos já cadastrados. Para uma nova inclusão, clique no botão Adicionar localizado no rodapé da tela.

| Código |   |   |   | Nome   |           |        |   |           |                     |   |   |   |                         |                                     |                            |           |           |  |
|--------|---|---|---|--------|-----------|--------|---|-----------|---------------------|---|---|---|-------------------------|-------------------------------------|----------------------------|-----------|-----------|--|
| 01     |   |   |   | PRATOS | PRINCIPAI | S      |   |           |                     |   |   |   |                         |                                     |                            |           |           |  |
| 02     |   |   |   | ARROZ  | e feijao  |        |   |           |                     |   |   |   |                         |                                     |                            |           |           |  |
| 03     |   |   |   | MASSA  | ELABORAD  | A - AC |   |           |                     |   |   |   |                         |                                     |                            |           |           |  |
| 04     |   |   |   | SOBREN | /IESAS    |        |   |           |                     |   |   |   |                         |                                     |                            |           |           |  |
| 05     |   |   |   | ACOMP  | ANHAMENT  | ros    |   |           |                     |   |   |   |                         |                                     |                            |           |           |  |
| 06     |   |   |   | BEBIDA | S FRIAS   |        |   |           |                     |   |   |   |                         |                                     |                            |           |           |  |
| 07     |   |   |   | SALADA | S         |        |   |           |                     |   |   |   |                         |                                     |                            |           |           |  |
| 38     |   |   |   | FRUTAS |           |        |   |           |                     |   |   |   |                         |                                     |                            |           |           |  |
|        |   |   |   |        |           |        |   |           |                     |   |   |   |                         |                                     |                            |           |           |  |
|        |   |   |   |        |           |        |   |           |                     |   |   |   | Ativ<br>Acess<br>ativar | ar o Wir<br>e as confi<br>o Windov  | ndows<br>gurações d<br>ws. | lo comput | ador para |  |
|        |   |   |   |        |           |        |   | Adicionar | Excluir             |   |   |   | Ativ<br>Acess<br>ativar | ar o Wir<br>e as confi<br>o Windov  | ndows<br>gurações d<br>vs. | lo comput | ador para |  |
|        |   |   |   |        |           |        |   | Adicionar | <b>O</b><br>Excluir |   |   |   | Ativ<br>Acess<br>ativar | ar o Wir<br>e as confi<br>o Windov  | ndows<br>gurações d<br>ws. | lo comput | ador para |  |
|        |   |   |   |        |           |        |   | Adicionar | D<br>Excluir        |   |   |   | Ativ<br>Acess<br>ativar | ar o Win<br>e as config<br>o Windov | ndows<br>gurações d<br>ws. | lo comput | ador para |  |
|        |   |   |   |        |           |        |   | Adicionar | Eccluir<br>8        |   |   |   | Ativ<br>Acess<br>ativar | ar o Wir<br>e as confir<br>o Windov | ndows<br>gurações d<br>vs. | lo comput | ador para |  |
|        |   |   |   |        | -         | -      |   | Adicionar | 60<br>Excluir       |   |   |   | Ativ<br>Acess<br>ativar | ar o Win<br>e as confi<br>o Windov  | ndows<br>gurações d<br>ws. | lo comput | ador para |  |
| · · ·  |   |   |   |        |           | -      | - | Adiconar  | Excluir<br>Excluir  |   |   |   | Ativ<br>Acess<br>ativar | ar o Wir<br>e as confi<br>o Windov  | ndows<br>gurações d<br>ws. | lo comput | ador para |  |
| · ·    |   | - | - | -      | -         | -      | - | Adicionar | 0<br>Excluir        | - | - | - | Ativ<br>Acess<br>ativar | ar o Wir<br>e as confi<br>o Windov  | ndows<br>gurações d<br>ws. | lo comput | ador para |  |
|        | - | - | - | -      | -         | -      | - | Adicionar | <b>Solution</b>     | - | - | - | Ativ<br>Acess<br>ativar | ar o Win<br>e as confij<br>o Windov | ndows<br>gurações d<br>vs. | lo comput | ador para |  |
|        | - | - | • | -      | -         | -      | - | Adiconar  | Co<br>Excluir       | - | - | - | Ativ<br>Acess<br>ativar | ar o Wir<br>e as confii<br>o Windov | ndows<br>gurações d<br>vs. | lo comput | ador para |  |

7

Complete os campos com as informações:

- Código: digite um código numérico identificador do grupo de tipo de prato. Essa numeração não pode ser igual às anteriormente cadastradas.
- Nome: insira o nome do agrupamento.

Após realizar o preenchimento, clique no botão Salvar disponível no canto inferior direito.

| Grupo de Tipo de Prato |                        |        | Access Control                 | PLA<br>2.85.3 ( DB Version - 7135 ) |
|------------------------|------------------------|--------|--------------------------------|-------------------------------------|
| Código                 | Grupo de Tipo de Prato |        |                                |                                     |
| 01                     | Código 9               | Nome 😌 |                                |                                     |
| 02                     |                        |        |                                |                                     |
| 03                     |                        |        |                                |                                     |
| 04                     |                        |        |                                |                                     |
| 05                     |                        |        |                                |                                     |
| 06                     |                        |        |                                |                                     |
| 07                     |                        |        |                                |                                     |
| 08                     |                        |        |                                |                                     |
|                        |                        |        |                                |                                     |
|                        |                        |        |                                |                                     |
|                        |                        |        |                                |                                     |
|                        |                        |        |                                |                                     |
|                        |                        |        |                                |                                     |
|                        |                        |        |                                |                                     |
|                        |                        |        |                                |                                     |
|                        |                        |        | Ativar o Windows               |                                     |
|                        |                        |        | Acesse as configurações do com | putador para                        |
|                        |                        |        | auvar o windows.               |                                     |
| Cancelar               |                        |        |                                | Salvar                              |

Repita a operação para registrar outros grupos conforme a necessidade da empresa.

Dessa forma, o usuário poderá prosseguir para a rotina de cadastro de tipo de prato.

| P | lane | jamo | ento | Web | ) – G | rupo | o de <sup>-</sup> | Гіро | de P | rato |  |  |  |  |  |  |  |
|---|------|------|------|-----|-------|------|-------------------|------|------|------|--|--|--|--|--|--|--|
|   |      |      |      |     |       |      |                   |      |      |      |  |  |  |  |  |  |  |
|   |      |      |      |     |       |      |                   |      |      |      |  |  |  |  |  |  |  |
|   |      |      |      |     |       |      |                   |      |      |      |  |  |  |  |  |  |  |
|   |      |      |      |     |       |      |                   |      |      |      |  |  |  |  |  |  |  |
|   |      |      |      |     |       |      |                   |      |      |      |  |  |  |  |  |  |  |
|   |      |      |      |     |       |      |                   |      |      |      |  |  |  |  |  |  |  |
|   |      |      |      |     |       |      |                   |      |      |      |  |  |  |  |  |  |  |
|   |      |      |      |     |       |      |                   |      |      |      |  |  |  |  |  |  |  |
|   |      |      |      |     |       |      |                   |      |      |      |  |  |  |  |  |  |  |
|   |      |      |      |     |       |      |                   |      |      |      |  |  |  |  |  |  |  |
|   |      |      |      |     |       |      |                   |      |      |      |  |  |  |  |  |  |  |
|   |      |      |      |     |       |      |                   |      |      |      |  |  |  |  |  |  |  |
|   |      |      |      |     |       |      |                   |      |      |      |  |  |  |  |  |  |  |
|   |      |      |      |     |       |      |                   |      |      |      |  |  |  |  |  |  |  |
|   |      |      |      |     |       |      |                   |      |      |      |  |  |  |  |  |  |  |
|   |      |      |      |     |       |      |                   |      |      |      |  |  |  |  |  |  |  |
|   |      |      |      |     |       |      |                   |      |      |      |  |  |  |  |  |  |  |
|   |      |      |      |     |       |      |                   |      |      |      |  |  |  |  |  |  |  |
|   |      |      |      |     |       |      |                   |      |      |      |  |  |  |  |  |  |  |
|   |      |      |      |     |       |      |                   |      |      |      |  |  |  |  |  |  |  |
|   |      |      |      |     |       |      |                   |      |      |      |  |  |  |  |  |  |  |
|   |      |      |      |     |       |      |                   |      |      |      |  |  |  |  |  |  |  |
|   |      |      |      |     |       |      |                   |      |      |      |  |  |  |  |  |  |  |
|   |      |      |      |     |       |      |                   |      |      |      |  |  |  |  |  |  |  |
|   |      |      |      |     |       |      |                   |      |      |      |  |  |  |  |  |  |  |
|   |      |      |      |     |       |      |                   |      |      |      |  |  |  |  |  |  |  |
|   |      |      |      |     |       |      |                   |      |      |      |  |  |  |  |  |  |  |
|   |      |      |      |     |       |      |                   |      |      |      |  |  |  |  |  |  |  |
|   |      |      |      |     |       |      |                   |      |      |      |  |  |  |  |  |  |  |
|   |      |      |      |     |       |      |                   |      |      |      |  |  |  |  |  |  |  |

####